Assistance en ligne www.spotlook.com/latitude/support Spottook - SARL au capitale de 4500€ - 70 rue Jean Jaurès - 92800 Puteaux - Paris La Défense 11

# Guide d'installation

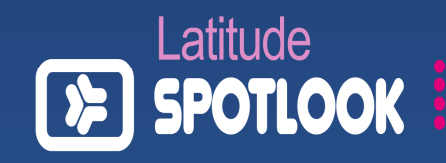

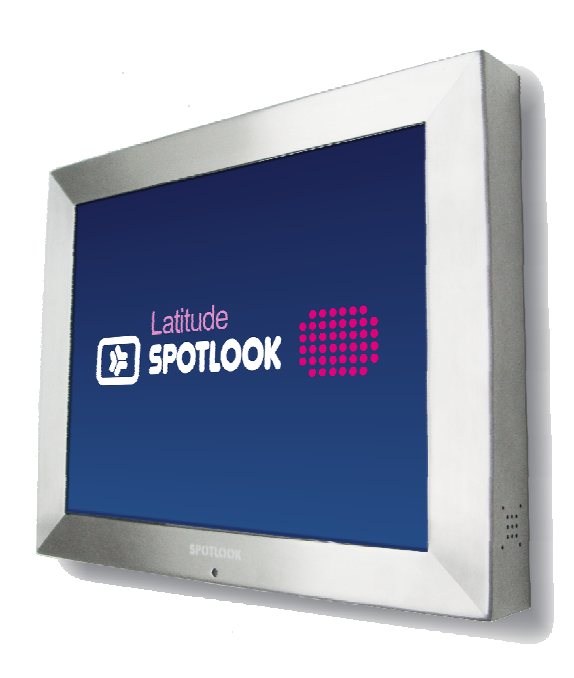

# Bienvenue

Vous avez choisi Spotlook et Latitude pour communiquer dans votre ascenseur et nous vous en remercions.

Suivez attentivement les instructions contenues dans ce guide afin d'installer et gérer l'affichage de votre nouvel écran.

# **Entretien et Maintenance**

Installation et remplacement de la batterie de la télécommande:

1. Tenez la télécommande avec les boutons de contrôle vers le bas.

2. Appuyez sur la zone saillante sur le capot de la batterie et retirez le bac.

3. Placer un pile neuve au lithium de type 'CR2025', sur le bac, le + orienté vers le haut

4. Fermez le bac

Entretien et nettoyage de votre écran:

1. Le cadre en inox peut être nettoyé avec une éponge humide, en respectant le sens du brossage de l'inox de l'écran, ou, en utilisant des produits spécifiques pour le nettoyage de l'inox.

2. La verre peut être nettoyé en utilisant des produits spécifiques pour le verre.

Ne pas renverser de liquides sur l'écran.

## Avant de commencer

Cette rubrique prépare à la mise en service de votre écran Latitude.

**Lisez-la attentivement** pour faciliter au maximum les manipulations qui suivront.

| Contenu du pack | р. |
|-----------------|----|
|-----------------|----|

Installation de votre écran en cabine

р.4 р.6

# Contenu du pack

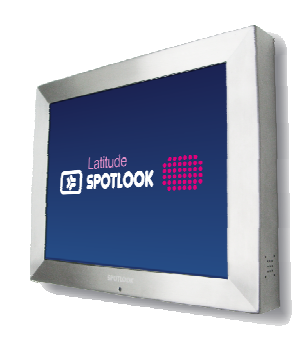

**Ecran Latitude** 

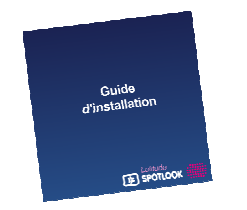

Le guide Suivez bien les étapes décrites dans ce guide

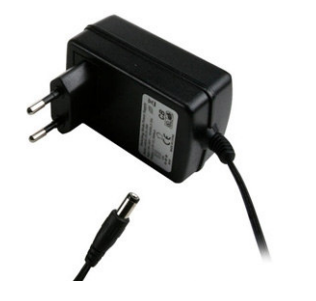

Bloc d'alimentation Attention : pour éviter tout risque d'endommagement, utilisez exclusivement le transformateur fourni

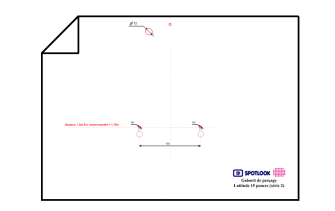

**Gabarit de perçage** Il contient les informations nécessaires A la fixation de votre écran en cabine Ecran :

- Ecran numérique de 15pouces de diagonale TFT 4/3,
- Résolution 1024\*768 pixels

#### Photos :

- Formats de fichiers de photos acceptés : JPEG/8bits et BMP

 Fonction de lecture des photos (à choisir depuis la télécommande): normale, aléatoire, haut vers le bas, de gauche à droite, côté vers le centre, ouverture et fermeture en mode fondu

Films :

- Formats de fichiers vidéo acceptés : MPEG4/2/1 ou DIVX

Dimensions extérieures : 380\*298\*45mm

Son : 2\*1W. Supports amovibles supportés : Carte CF, SD, MMC, XD, MS Pro Source d'alimentation : CA 110 – 240V/50-60 Hz Consommation électrique : 18 à 20W /12V

# Vos remarques

Une fois le menu '*Setup*' sélectionné, vous accédez au menu réglages de votre écran:

| -                     | langage réglage |  |  |
|-----------------------|-----------------|--|--|
| affe                  | chinois simple  |  |  |
| 12.03                 | anglais         |  |  |
| 03                    | allemand        |  |  |
| Do:                   | 🐡 français      |  |  |
| - 88                  | espagnole       |  |  |
|                       |                 |  |  |
| 1911                  |                 |  |  |
| and the second second |                 |  |  |

Sélection de la langue

2006-08-31

sonnerie

mode Off

Réglage de l'heure d'alarme

00:00

Sélection de la vitesse et du mode

| de défilemen | t des photos |
|--------------|--------------|
| Allu         | mage réglage |
| horloge      |              |

 Image

 Image

 Image

 Image

 Image

 Image

 Image

 Image

 Image

 Image

 Image

 Image

 Image

 Image

 Image

 Image

 Image

 Image

 Image

 Image

 Image

 Image

 Image

 Image

 Image

 Image

 Image

 Image

 Image

 Image

 Image

 Image

 Image

 Image

 Image

 Image

 Image

 Image

 Image

 Image

 Image

 Image

 Image

 Image

 Image

 Image

 Image

 Image

 Image

 Image

 Image

 Image

 Image

 Image

 Image

 Image

 Image

 Image

 Image

 Image

<t

Réglage du mode de diffusion (cf. télécommande)

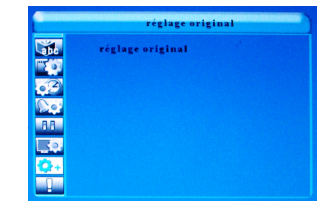

Retour aux réglages d'usine

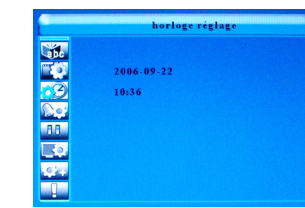

Réglage de l'heure

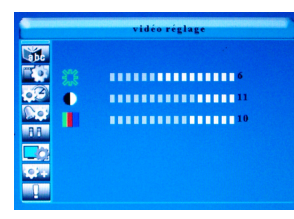

Réglage luminosité, contraste, et couleur

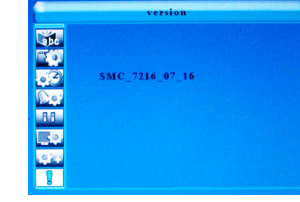

Version logicielle écran

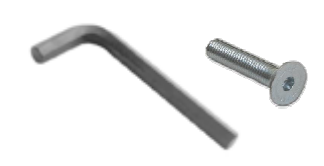

**Clé de montage et jeu de vis** Pour le montage de votre écran, ainsi que pour le démontage du panneau de protection.

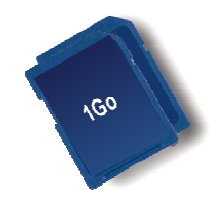

2 cartes mémoire SD de 1Go Destinées à stocker vos images ou films.

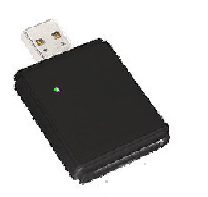

Lecteur de cartes SD pour PC Afin de pouvoir insérer les cartes mémoires dans votre ordinateur.

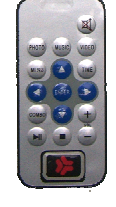

Télécommande pour écran Permettant la commande de votre écran à distance.

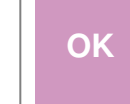

Vous avez pris connaissance du contenu de votre pack, continuez à la page suivante

# Installation de votre écran

Cette rubrique concerne en premier lieu, **le technicien ascensoriste** chargé de l'installation de votre écran.

Convenez avec lui, si vous désirez installer votre écran:

- Sur la porte intérieure de la cabine de votre ascenseur
- Sur les faces latérales de la cabine

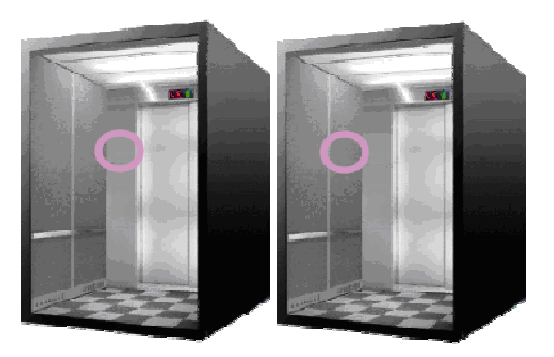

Avant d'installer votre écran, vérifiez que les dimensions de la cabine, sont compatibles avec l'emplacement choisi :

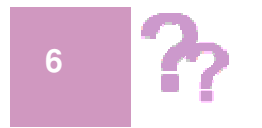

Latitude 15 pouces: dimensions extérieures 380 \* 298 \* 45 mm Appuyez sur la touche '*Menu*' de votre télécommande' et accédez au menu de configuration :

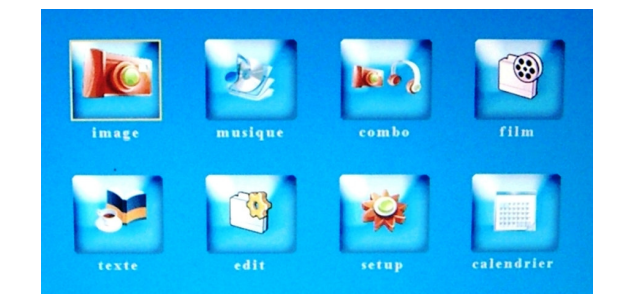

Sélectionnez '*Image*', '*Musique*', '*Film*', '*Texte*' ou '*Calendrier*' si vous désirez ne diffuser que les fichiers de ce type, contenus dans le support amovible. Sélectionnez '*Combo*', si vous désirez que l'écran affiche les photos en lisant la musique du support.

Une fois l'un de ces menus sélectionné, choisir '*CF*', comme support amovible à lire.

Le menu '*Edit*', vous permet de naviguer dans le support amovible.

Le menu '*Setup*', vous permet d'accéder aux réglages de votre écran (cf. page 20).

# Utilisation de la télécommande

Ce pack inclut une télécommande. Cette télécommande, vous permet d'interagir avec votre écran afin de :

- Régler les paramètres de contraste/lumière etc. (touche menu).
- <u>Sélectionner un affichage particulier</u>: par défaut, votre écran, est configuré pour détecter automatiquement le type de projet à lire (images o u vidéo), vous pouvez agir sur la télécommande, pour forcer votre écran à lire un certain type de message (vidéo, photo, musique ou calendrier).

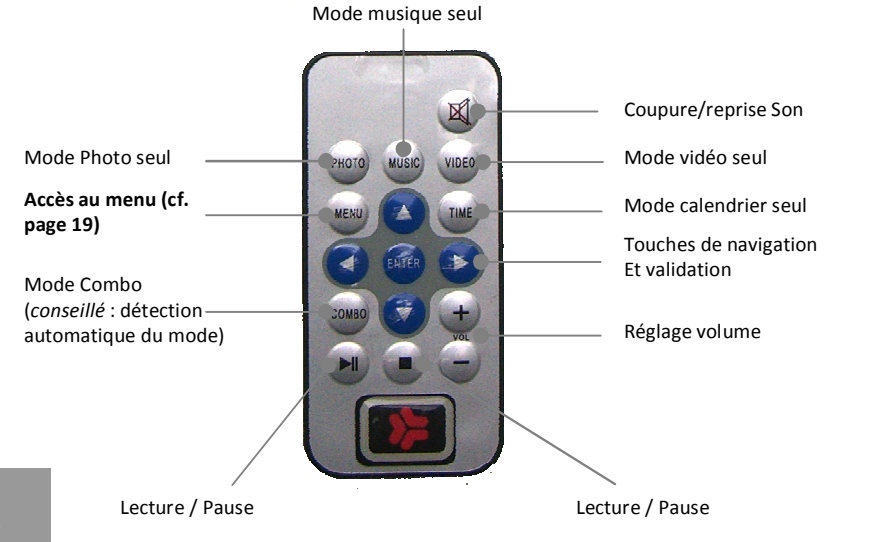

Reportez vous au gabarit de perçage fourni, afin d'effectuer les perçages nécessaires à la fixation et à l'alimentation de votre écran en cabine.

<u>Remarque</u> : la pose des filets peut être effectuée en utilisant l'outil de pose de filets Spotlook (réf. : SP-OUTPOSEFIL) et les filets (réf. : SP-20FILETM5Cpour des tôles d'une épaisseur S comprise entre 0,5mm et 2,5mm) ou (réf ;: SP-20FILETM5L pour des tôles d'une épaisseur S comprise entre 2mm et 4,5mm).

Dans ce cas, les perçages devront être effectués à un diamètre de 7mm (d dans le schéma ci-dessous).

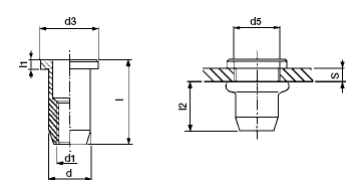

Raccordez l'alimentation de votre écran (bloc fourni), à l'alimentation du toit de cabine, et faites ressortir celle-ci dans la cabine, par le trou effectué.

Fixez l'écran dans la cabine, à l'aide des vis anti effraction fournies dans le pack après avoir raccordé son alimentation.

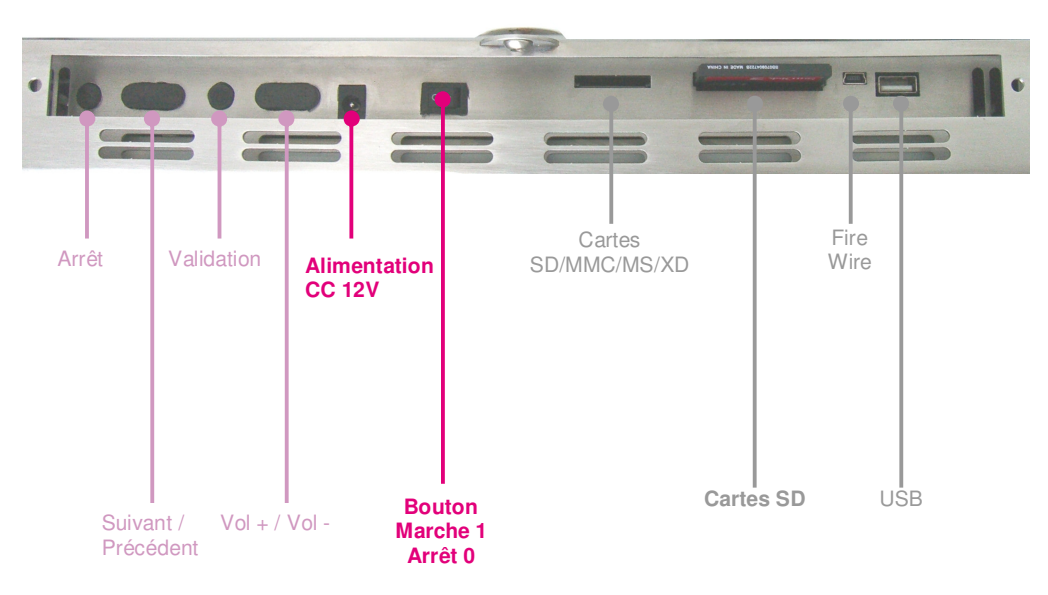

## Côté ascenseur

OK

Votre écran est fixé et alimenté dans la cabine, continuez à la page suivante

# Accès aux boutons et cartes

En utilisant la clé spéciale fournie, retirez les vis :

- situées sur la côté droit et gauche de votre écran pour les écrans série 1
- situées aux dessus de votre écran, pour les écrans série 2

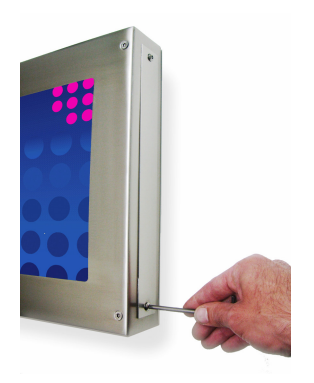

Attention :

Avant de retirer une carte amovible, éteindre l'écran, en utilisant le bouton O/I, situé dans les trappes d'accès

# Définir le contenu à afficher

Cette rubrique vous explique comment personnaliser l'affichage de votre écran Latitude.

| 8 | Présentation des fonctionnalités de votre écran | p.10 |
|---|-------------------------------------------------|------|
| ۶ | Logiciel Spotlook                               | p.11 |
| 8 | Logiciel Paint.net                              | p.13 |
| 8 | Logiciel de conversion Power Point vers vidéo   | p.14 |

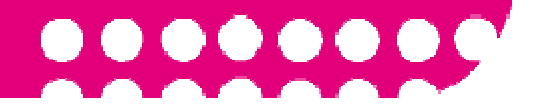

# Fonctionnalités de votre écran Latitude

Votre écran Latitude, permet d'afficher deux principaux types de projet:

- Des images ou photos, en mode diaporama, accompagnés ou non, d'un fond musical

## <u>Ou</u>

### Des films.

Vous pouvez aussi diffuser (choix sur la télécommande fournie) : uniquement de la musique ou un calendrier.

Le transfert de contenu entre votre ordinateur et votre écran, est effectué en utilisant les cartes SD fournies (disques amovibles) :

- Chargement de la carte SD depuis votre ordinateur avec les images ou films souhaités
- Insertion de la carte SD chargée dans votre écran.

Remarque : Nous vous proposons, un logiciel destiné à faciliter ce transfert, même si celui-ci peut être effectué directement depuis votre ordinateur sans logiciel supplémentaire.

# **Opérations sur l'écran Latitude**

Cette rubrique vous explique comment intervenir sur votre écran Latitude

| Accès aux boutons et cartes    | p.16 |
|--------------------------------|------|
| Utilisation de la télécommande | p.17 |
| Vos remarques                  | p.18 |
| Caractéristiques techniques    | p.21 |
| Entretien et maintenance       | p.22 |
|                                |      |

## **Autres logiciels utiles**

Les vidéos ou films que vous souhaitez diffuser ne sont pas dans un format compatible avec votre écran :

Nous vous conseillons d'utiliser le logiciel **DIVX Converter**, afin de convertir vos vidéos ou films en format DIVX, compatible avec votre écran. Ce logiciel est vendu (moins de 20€ TTC) sur le site internet de l'éditeur du logiciel, une version d'essai est disponible gratuitement:

## http://www.divx.com

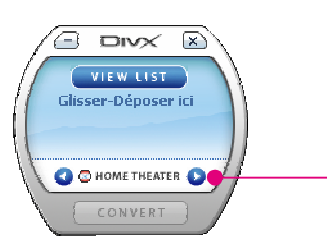

Appuyez sur ces boutons jusqu'au '**HD 720p'** Qui suffit pour votre écran

# Je souhaite que mon écran diffuse mes présentations réalisées sous Microsoft PowerPoint :

Votre écran Latitude ne permet pas la diffusion directe des présentations .ppt ou .pptx. Afin de rendre ces fichiers compatibles avec votre écran, il est nécessaire de les convertir en vidéos. Pour se faire, nous vous conseillons d'utiliser le logiciel (payant) **Acoolsoft PPT2Video Converter**.

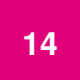

Ne convertissez vos fichiers PowerPoint, que vers des fichiers compatibles avec votre écran (formats MPEG ou DiVX), et dans des dimensions compatibles avec la résolution maximale de votre écran soit 1024\*768 points.

Vous pouvez télécharger gratuitement sur :

### http://www.spotlook.com/latitude/software/

Le logiciel 'Spotlook pour Latitude', destiné à faciliter l'opération de chargement des cartes SD, avec vos projets.

Ce logiciel est compatible avec les ordinateurs fonctionnant sous Windows. Après avoir installé et lancé ce logiciel sur votre ordinateur, la fenêtre suivante apparaît :

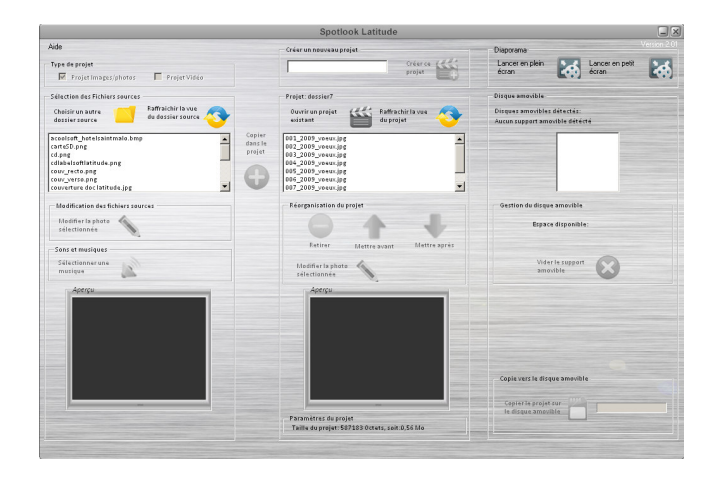

Une aide en ligne est disponible, en cliquant sur le bouton 'Aide'.

# Logiciel Spotlook pour Latitude

La fenêtre principale du logiciel, est décomposée en 3 sous fenêtres :

- La première (à gauche), vous permettant la navigation dans les répertoires de votre ordinateur, afin d'y rechercher les fichiers (images ou photos) à faire diffuser par votre écran.
- La deuxième (fenêtre du milieu), vous permet de créer des projets (répertoires), dans lesquels vous pouvez définir, l'ordre d'apparition des photos, ainsi que modifier celles-ci.

Vous pouvez visualiser le diaporama de votre projet, en cliquant sur :

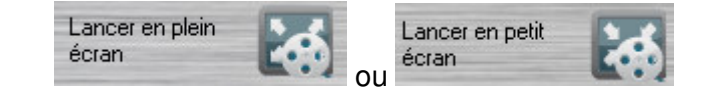

Une fois votre projet finalisé, insérez une carte SD dans votre ordinateur, patientez quelques secondes,
 Sélectionnez le support amovible à charger
 Puis, chargez la carte SD avec le projet en cours, en appuyant sur :

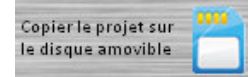

12

<u>Remarque</u> : la copie d'un projet vers un support amovible, supprime l'ensemble des fichiers du support.

Retirez ensuite le périphérique amovible en utilisant le menu Windows.

Le logiciel Spotlook pour Latitude, offre un raccourci permettant la modification d'images dans un projet, ou directement, de l'image source en utilisant les boutons :

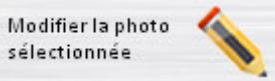

Ces boutons lancent la modification des images, avec le logiciel gratuit Paint.net. La dernière version libérée à ce jour est téléchargeable sur le site internet de l'éditeur :

www.getpaint.net

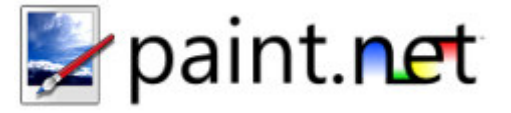